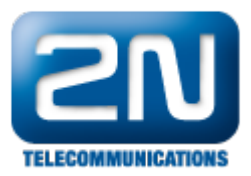

## VLC player - Jak sledovat video z 2N<sup>®</sup> Helios IP

## Nastavení 2N<sup>®</sup> Helios IP

- Nejprve je nutné zapnout RTSP server a povolit přenos zvuku, obrazu nebo oboje viz. obrázky níže. První obrázek je pro 2N<sup>®</sup> Helios IP verze FW 2.5.0 a starší, druhý obrázek je pro verzi FW 2.6.0 a novější (nové webové rozhraní)!
- Jestliže nevyplníte žádnou IP adresu do políček "Povolená IP adresa X", budete moci sledovat stream z kamery z jakékoliv IP adresy (z libovolného PC).
- Pokud vyplníte nějakou IP adresu do povolených IP adres, budete moci kameru sledovat pouze z těchto IP adres.
- Dále také můžete změnit i rozlišení videa snímkovací frekvenci, rychlost přenosu a velikost video paketů. Nicméně doporučujeme tyto hodnoty zanechat v defaultním nastavení a měnit je jen v případě, že se video nebude zobrazovat korektně.

| Změňte prosím Vaše heslo. Současné heslo je velmi slabé! |                            |                                  |  |  |  |  |
|----------------------------------------------------------|----------------------------|----------------------------------|--|--|--|--|
| <b>ZN</b><br>TELECOMMUNICATIONS                          |                            | Streaming                        |  |  |  |  |
| Informaço                                                | RTSP server:               | Nastavení video kodeku           |  |  |  |  |
| Informace                                                | RTSP server: Zapnuto -     | Video kodek: H.264/MPEG-4 AVC 👻  |  |  |  |  |
| Základní nastavení                                       | Povolená IP adresa 1:      | Rozlišení videa: CIF (352x288) 👻 |  |  |  |  |
| Další nastavení                                          | Povolená IP adresa 2:      | Snímková frekvence: 30 fps ▼     |  |  |  |  |
| = Síť                                                    | Povolená IP adresa 3:      | Rychlost přenosu: 2048 kbps 👻    |  |  |  |  |
| • Datum a čas                                            | Povolená IP adresa 4:      | Velikost paketů: 1400 B          |  |  |  |  |
| Nastavení SIP                                            |                            | OoS DSCP pro video: 0            |  |  |  |  |
| " Web server                                             |                            |                                  |  |  |  |  |
| <ul> <li>Hlasitost</li> </ul>                            | Přenos obrazu: Ano 👻       |                                  |  |  |  |  |
| <ul> <li>Kamera</li> <li>Audio kodeku</li> </ul>         | Povolení UDP unicast: Ne 🔻 |                                  |  |  |  |  |
| <ul> <li>Video kodeky</li> </ul>                         |                            |                                  |  |  |  |  |
| Streaming                                                | Nastavení JPEG videa       |                                  |  |  |  |  |
| <ul> <li>Aktualizace</li> </ul>                          | Anonymní přístup:          |                                  |  |  |  |  |
| " Displej                                                | Aktivace hovorem: Ne       |                                  |  |  |  |  |
| » Systémový log                                          |                            |                                  |  |  |  |  |
| = E-Mail                                                 | Snimkova frekvence: 5tps - |                                  |  |  |  |  |
| <ul> <li>Multicast</li> </ul>                            | JPEG kvalita: 85 👻         |                                  |  |  |  |  |
| Automatizace                                             |                            |                                  |  |  |  |  |
| <ul> <li>Audio loop test</li> <li>Bůzná</li> </ul>       |                            |                                  |  |  |  |  |
| - kuzne                                                  |                            |                                  |  |  |  |  |

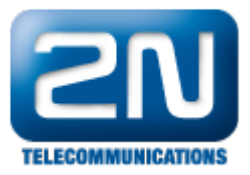

| ( | Services 🛠        | <ul> <li>✓</li> </ul> | Povolení RTSP serveru                                                                                                    | 2N Helios IP Vario | CZ   EN | Odhlásit |
|---|-------------------|-----------------------|----------------------------------------------------------------------------------------------------|--------------------|---------|----------|
|   |                   | T                     | Nastavení streamů ~                                                                                                    |                    |         | 1        |
|   | Telefon           |                       | Povolení streamování audia                                                                                                | ✓                  |         |          |
| 2 | Streamování       | >                     | Povolení streamování videa                                                                                                | ✓                  |         |          |
| X | E-Mail            | Ī                     | Parametry videa ~                                                                                                    |                    |         | 1        |
| 0 | Automatizace      |                       | Video kodek                                                                                                    | H.264              |         |          |
|   | Uživatelské zvuky |                       | Rozlišení videa                                                                                                    | CIF (352x288)      |         |          |
|   | ,<br>Web Server   |                       | Snimkova frekvence<br>Přenosová rychlost                                                                                  | 2048 kbps          | 1       |          |
|   | Audio test        |                       | Autorizované IP adresy ~<br>IP adresa 1<br>Nastavení kvality přenosu ~<br>Hodnota QoS DSCP<br>Povolení režimu UDP Unicast | 0                  |         | Použít   |

## Nastavení VLC přehrávače (verze 2.0.5 Twoflower)

 Otevřete si Váš VLC media player a klikněte na políčko "Média" v levém horním rohu okna. Poté vyberte možnost "Otevřít síťový proud", přejděte do sekce "Síť" a zde vyplňte IP adresu vrátníku 2N<sup>®</sup> Helios IP, ze kterého chcete sledovat obraz. Nezapomeňte použít protokol "rtsp". Veškeré tyto kroky jsou znázorněny na níže uvedeném obrázku.

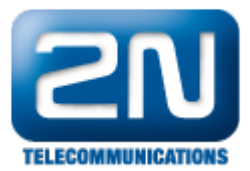

| <u>à</u> N                                            | 🛓 Multimediální přehrávač VLC     |              |                                                   |  |  |  |  |
|-------------------------------------------------------|-----------------------------------|--------------|---------------------------------------------------|--|--|--|--|
| Méd                                                   | lia Přehrávání Zvuk Video Nástroj | je Zobrazit  | Vápověda                                          |  |  |  |  |
|                                                       | Otevřít soubor                    | Ctrl+O       | E Hledat                                          |  |  |  |  |
|                                                       | Otevřít složku                    | Ctrl+F       | Délka Album                                       |  |  |  |  |
| 0                                                     | Otevřít disk                      | Ctrl+D       |                                                   |  |  |  |  |
| ¥*                                                    | Otevřít síťový proud              | Ctrl+N 2.    |                                                   |  |  |  |  |
|                                                       | Otevřit zachytávací zařízení      | Ctrl+C       | 🛓 Otevřít médium                                  |  |  |  |  |
|                                                       | Otevřít (pokročilé)               | Ctrl+Shift+O |                                                   |  |  |  |  |
|                                                       | Otevřít umístění ze schránky      | Ctrl+V       |                                                   |  |  |  |  |
|                                                       | Otevřít nedávná média             | •            | Síťový protokol                                   |  |  |  |  |
|                                                       | Uložit seznam skladeb do souboru  | Ctrl+Y       | Zadejte prosim adresu URL:                        |  |  |  |  |
|                                                       |                                   |              | rtsp://192.168.0.51 <b>4</b> .                    |  |  |  |  |
| 0.0                                                   | Převěst / Uložit                  | Ctrl+R       | http://www.example.com/stream.avi<br>rtp://@:1234 |  |  |  |  |
| ((*) Proud Ctrl+S<br>Ukončit na konci seznamu skladeb |                                   | Ctri+5       | mms://mms.examples.com/stream.asx                 |  |  |  |  |
|                                                       |                                   |              | http://www.yourtube.com/watch?v=gg64x             |  |  |  |  |
| ×                                                     | Ukončit                           | Ctrl+Q       |                                                   |  |  |  |  |
|                                                       |                                   |              |                                                   |  |  |  |  |
|                                                       |                                   |              |                                                   |  |  |  |  |
|                                                       |                                   |              |                                                   |  |  |  |  |
|                                                       |                                   |              |                                                   |  |  |  |  |
|                                                       |                                   |              |                                                   |  |  |  |  |
|                                                       |                                   |              | Zobraz více možností                              |  |  |  |  |
|                                                       | 5. Přehrát 🔽 Zrušit               |              |                                                   |  |  |  |  |
|                                                       |                                   |              |                                                   |  |  |  |  |
|                                                       |                                   |              |                                                   |  |  |  |  |
|                                                       |                                   |              |                                                   |  |  |  |  |
|                                                       |                                   |              |                                                   |  |  |  |  |
|                                                       |                                   |              |                                                   |  |  |  |  |
|                                                       |                                   | 36           | 82%                                               |  |  |  |  |
|                                                       |                                   |              |                                                   |  |  |  |  |

 Na závěr klikněte na tlačítko "Přehrát" a streamování bude zahájeno. Měli byste vidět obraz v novém okně.

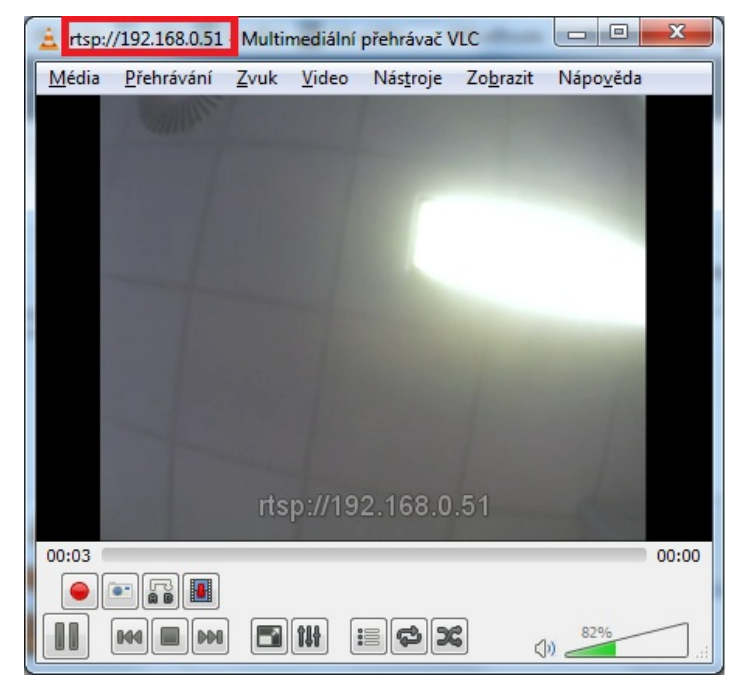

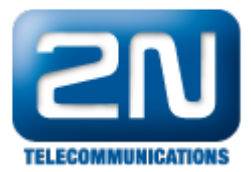

 Pokud tomu tak není, udělejte prosím trace a pošlete ho spolu s konfigurací a popisem síťové topologie na technickou podporu.

Další informace: Dveřní & Bezpečnostní interkomy (oficiální stránky 2N)